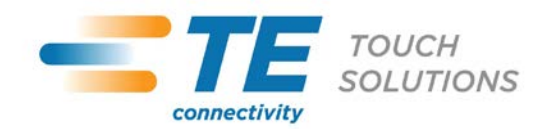

# **Tech Support Bulletin**

November 3, 2011

### Installation of MTD/OPOS for Magtek Intellihead MSR Kits

#### Background

This installation method will enable OPOS support for Magtek MSR kits sold by TE Touch Solutions.

#### Installation

First, install the USB driver which can be downloaded here: http://www.magtek.com/support/software/programming\_tools/drivers/usb\_hid\_swipe.asp

This driver creates a virtual COM port for the device. Please select COM8 or lower. When you install this driver it's critical that the device not be connected and that the PC be rebooted after the driver is installed.

Next, download the MTD/OPOS driver: http://www.magtek.com/support/software/programming\_tools/drivers/mtd\_opos.asp

The utility will automatically extract the files into a local temporary folder - the default location is C:\TEMP\Magtek We will now replace the MTPPSWIP.SYS file before beginning the installation. This file can be downloaded from the Elo website at: <a href="http://www.elotouch.com/support/downloads/dnld.asp">http://www.elotouch.com/support/downloads/dnld.asp</a> (Peripheral Drivers and Utilities) and must be copied to the C:\TEMP\Magtek\MTDInstall\DISK1\System32\Drivers\2K\_XP folder. When prompted to overwrite, click on "YES".

Once this file has been copied, we can launch the installation. Navigate to C:\TEMP\Magtek\MTDInstall\DISK1 and launch the SETUP.EXE file. Once the installation has been launched, please select OPOS and Port Powered Swipe reader:

| elect Features                                                                                                    | CIO WIZATU                                                           |                                                             |
|----------------------------------------------------------------------------------------------------|----------------------------------------------------------------------|-------------------------------------------------------------|
| Select the features setup will install.                                                                                                    |                                                                      |                                                             |
| Select the features you want to install, and<br>OPOS Support<br>IntelliPIN<br>MagWedge<br>MICR+<br>MiniMICR<br>MiniWedge<br>MT-85<br>MT-95<br>Port-powered insert reader | I deselect the features you d<br>Descriptio<br>OMTD D<br>application | o not want to install.<br>m<br>river to support OPOS<br>ons |
| 8.55 MB of space required on the C drive<br>5998.64 MB of space available on the C d<br>I/Shield                                                                         | rive                                                                 |                                                             |
|                                                                                                    |                                                                      |                                                             |

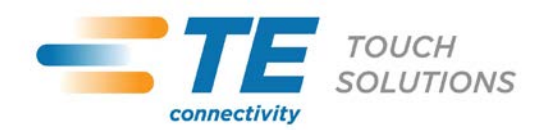

# **PRODUCT BULLETIN**

At the end of this installation you will be prompted to setup the configuration of the device. It will appear similar to this:

| gi ek Device Name        | Friendly Name              | Virtual Port | Configure |
|--------------------------|----------------------------|--------------|-----------|
| elliPIN                  | IntelliPIN                 | COM11: 💌     | Change    |
| rt-powered insert reader | Port-powered insert reader | СОМ9: 💌      | Change    |

The virtual port should be set. You should then click on the "Change" button and select the port created in the USB driver installation (the first step):

| ritual Port CUN  | 49: Mappin  | g            |          | OK    |
|------------------|-------------|--------------|----------|-------|
| Physical Port    | COM5:       | -            |          | ancel |
| erial Port Setti | ngs         |              | Lanasota |       |
| Baud Rate        | 9600        | -            |          |       |
| Data Size        | 8           | •            |          |       |
| Stop Bits        | 1           | •            |          |       |
| Parity           | NONE        | •            |          |       |
| Port-po          | wered inser | t reader Del | aults    |       |
| B                | event       |              |          |       |

Once set, click "OK: and then "Save" on the Configurator utility. As a final step: reboot the PC.

### Contacts

For more information, please contact TE Touch Solutions Technical Support for assistance.

| North America                |    |
|------------------------------|----|
| Toll 800-ELO-TOUCH           | T  |
| Tel 1-650-361-4800           | Fa |
| customerservice@elotouch.com | el |
| www.elotouch.com             | w  |

Europe Tel +32 (0)16 35 21 00 Fax +32 (0)16 35 21 01 elosales@elotouch.com www.elotouch.eu **Asia-Pacific** Tel +81 (45) 478-2161 Fax +81 (45) 478-2180 www.tps.co.jp

Full specifications and drawings can be found at <u>www.elotouch.com</u>. Pricing, specifications, and availability of Elo products may change without notice and no length of product life is specified or implied. Taxes and shipping charges are not included, vary, and are not subject to discount.

Latin America Tel 305-717-6715 Fax 305-717-4909 www.elotouch.com.ar www.elotouch.com.br

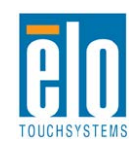

Elo (logo), Elo TouchSystems, TE Connectivity, TE connectivity (logo) and TE (logo) are trademarks of the TE Connectivity Ltd. family of companies.